# 设备集成开发指导

文档版本01发布日期2022-04-19

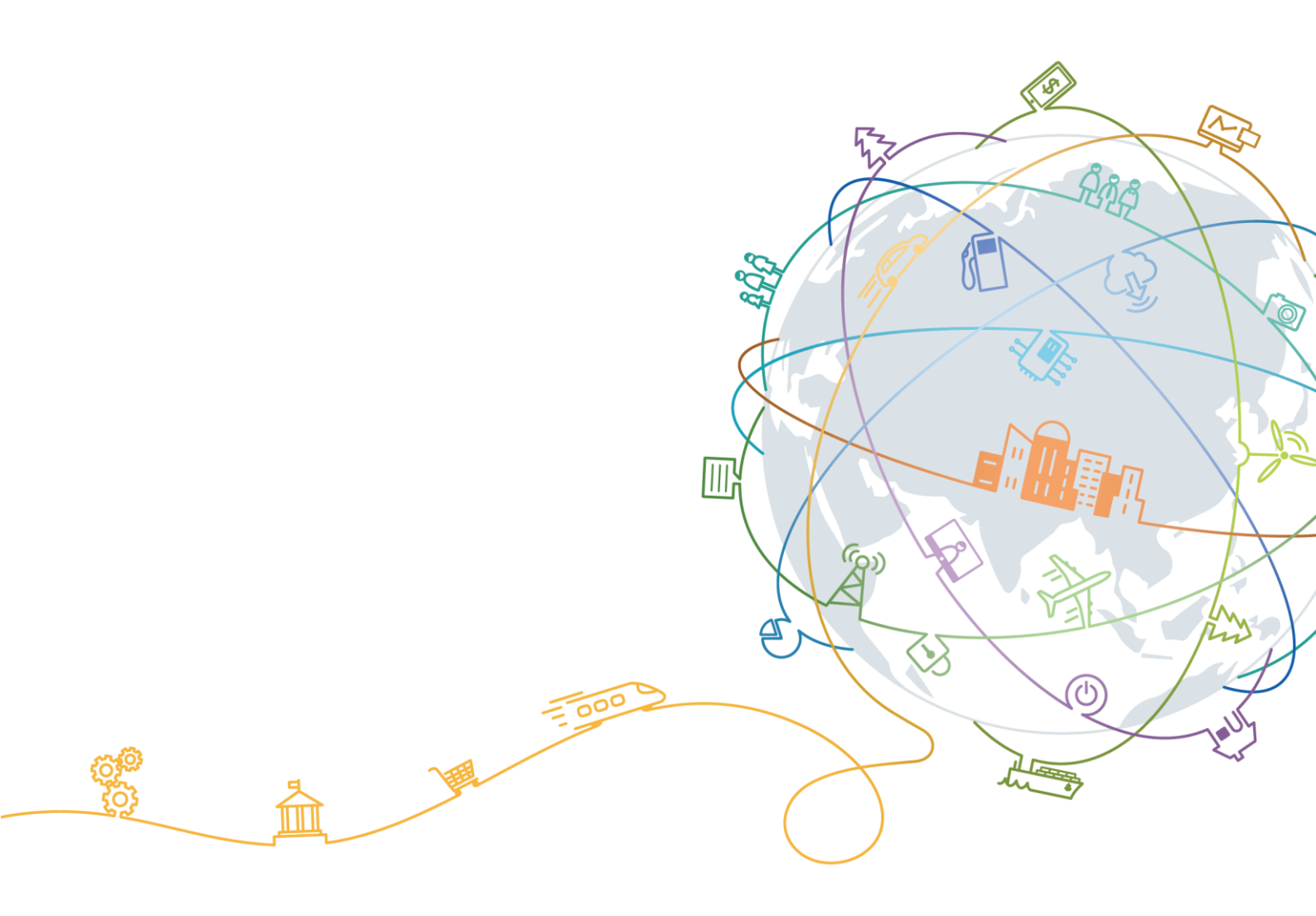

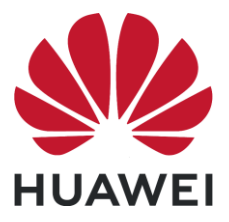

华为终端有限公司

#### 版权所有 © 华为终端有限公司 2022。 保留一切权利。

本材料所载内容受著作权法的保护,著作权由华为公司或其许可人拥有,但注明引用其他方的内容除外。未 经华为公司或其许可人事先书面许可,任何人不得将本材料中的任何内容以任何方式进行复制、经销、翻 印、播放、以超级链路连接或传送、存储于信息检索系统或者其他任何商业目的的使用。

#### 商标声明

**W**、**HUAWEI** HUAWEI、 许可,任何第三方不得以任何形式使用。

#### 注意

华为会不定期对本文档的内容进行更新。

本文档仅作为使用指导,文档中的所有陈述、信息和建议不构成任何明示或暗示的担保。

# 华为终端有限公司

- 地址: 广东省东莞市松山湖园区新城路2号
- 网址: https://consumer.huawei.com

# 目 录

| 1 概述                               | 1  |
|------------------------------------|----|
| 2 准备工作                             | 3  |
| 3 固件开发                             | 5  |
| 3.1 简介                             | 5  |
| 3.2 配置产品信息                         | 11 |
| 3.2.1 配置 parameter_common.c 中的参数信息 | 11 |
| 3.2.2 配置 hal_sys_param.c 中的参数信息    | 12 |
| 3.2.3 配置 hal_token.c 中的参数信息        | 13 |
| 3.2.3.1 配置产品 ID 信息                 | 13 |
| 3.2.3.2 配置 AcKey 信息                | 14 |
| 3.3 开发设备功能                         | 14 |
| 3.3.1 配置 hilink_device.h 中产品信息     | 14 |
| 3.3.2 配置 hilink_device.c 中的服务信息    | 16 |
| 3.3.3 配置 hilink_demo.c 中的发现设备方式信息  | 17 |
| 3.3.4 开发设备功能                       | 27 |
| 3.4 编译固件                           | 31 |
| 3.5 烧录固件                           |    |
| 4 功能验证                             |    |
| 4.1 预置激活码                          | 33 |
| 4.2 测试配网和设备控制                      | 34 |
| 4.2.1 配置调测环境                       | 34 |
| 4.2.2 测试设备配网与设备控制功能                | 35 |
| 4.2.3 添加设备失败问题分析                   | 36 |
| 5 附录                               |    |
| 6 参考                               | 41 |

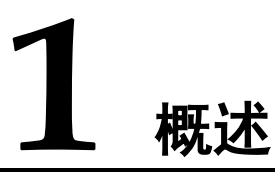

简介

本文档为 HarmonyOS Connect 生态产品合作伙伴提供集成指导,旨在帮助伙伴快速熟 悉开发流程,完成产品信息配置、配网和设备控制等功能开发,并基于智慧生活 App 进行配网测试和设备控制测试。

### 开发流程

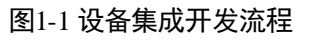

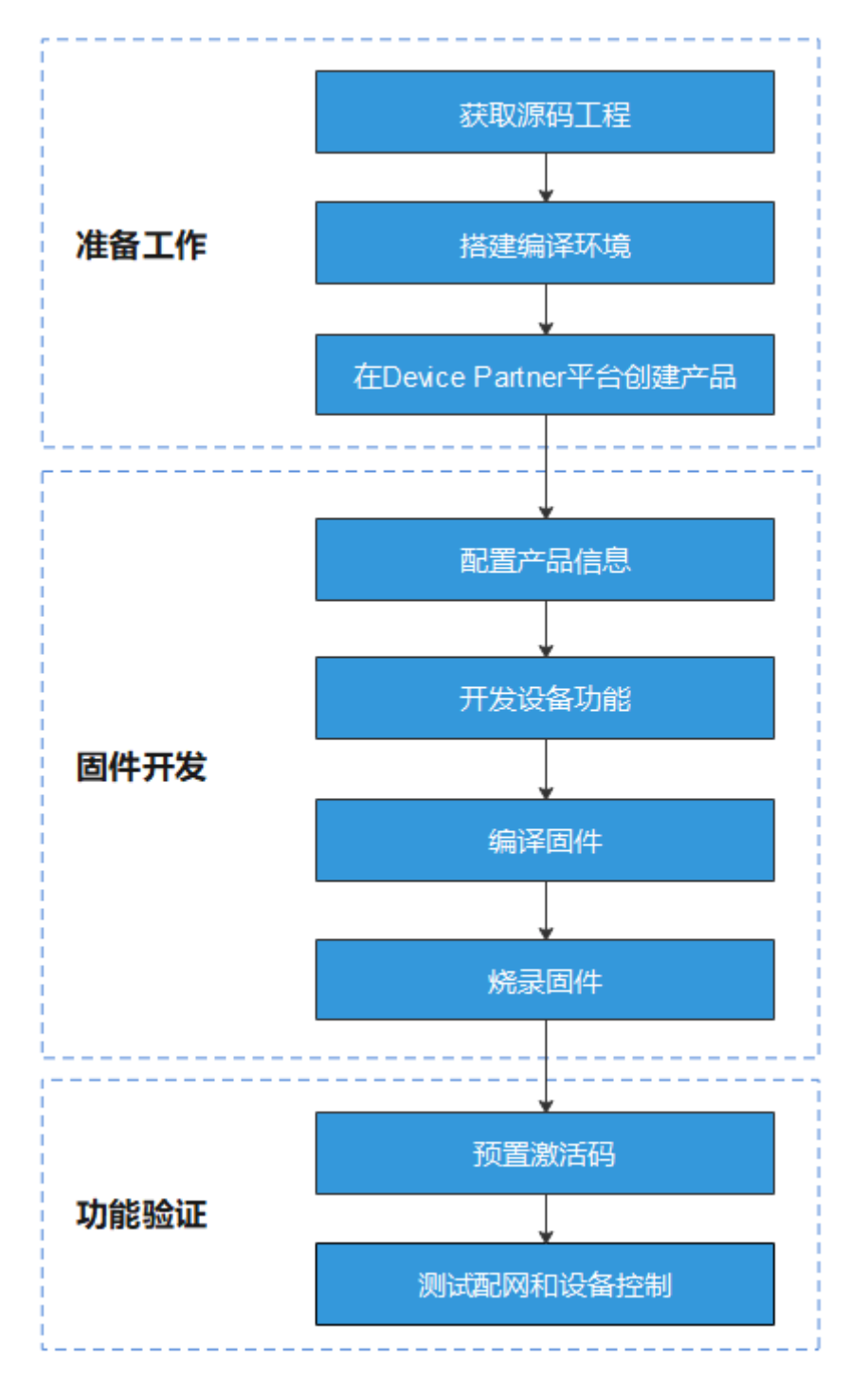

# **2** <sub>准备工作</sub>

步骤1 联系模组商获取以下工具和信息。

#### 表2-1 工具与信息

| 资料名称                         | 说明                                                         |
|------------------------------|------------------------------------------------------------|
| HarmonyOS Connect<br>服务包源码工程 | 用于开发固件,其中,所集成的 HiLink SDK 和 Kit Framework 均需要为 release 版本。 |
| 编译工具链和使用指<br>导               | 用于搭建编译环境。不同芯片采用的编译工具链不同,请联<br>系模组商获取。                      |
| 烧录工具                         | 用于烧录固件。不同芯片采用的驱动和烧录工具不同,请联<br>系模组商获取。                      |
| 串口驱动                         | 用于固件烧录过程中 PC 和设备的通信。不同芯片采用的串口驱动不同,请联系模组商获取。                |
| SDK 集成路径                     | 用于配置 HiLink SDK 和 Kit Framework 所需产品信息。                    |
| 激活码预置方式                      | 不同模组商采用的激活码预置方式不同(AT 指令写入或者<br>烧录工具烧写),请联系模组商确认。           |

#### 🛄 说明

当前已通过认证的芯片和模组参见 HarmonyOS Connect > 芯片与模组。

- 步骤2 搭建编译环境。
- 步骤3 安装开发板编译环境。

#### 🛄 说明

根据开发板实际型号,参考对应的章节进行配置。

步骤4 在 Device Partner 平台创建产品。

#### 须知

针对不同类型的模组设备, 配网方式需要在 Device Partner 平台, "产品开发 > 产品定 义 > 软硬件定义 > 极简连接"进行相应的配置。

- Hi3861 芯片的 Wi-Fi 模组:选择"极速秒控配网"。
- 其他 Wi-Fi 模组:选择"极速常规配网"。
- Combo 模组:选择"蓝牙辅助配网"。

步骤5 导出产品信息,用于固件开发中的信息配置。

在 Device Partner 平台的"产品开发"页面,单击"导出"可以获得产品基础信息,如 图 2-1 所示。

#### 图2-1 导出产品信息

| 产品开发 > 扫井 | 也机                   |  |
|-----------|----------------------|--|
|           | 扫地机 开发中<br>ProdID: 1 |  |

----结束

# **3** 固件开发

- 3.1 简介
- 3.2 配置产品信息
- 3.3 开发设备功能
- 3.4 编译固件
- 3.5 烧录固件

# 3.1 简介

### 工程配置项说明

为了保证设备配网、设备控制功能的实现,需要对 HarmonyOS Connect 服务包中的文件进行配置。具体文件及配置项的说明参见表 3-1。

| 表3-1 | HarmonyOS | Connect | 服务包 | 配置项说明 |
|------|-----------|---------|-----|-------|
|------|-----------|---------|-----|-------|

| Harmony<br>OS<br>Connect<br>组件名称 | 文件名称                       | 配置项                             | 用途                                        |
|----------------------------------|----------------------------|---------------------------------|-------------------------------------------|
| Kit<br>Framewor<br>k             | parameter<br>_common<br>.c | 操作系统名称、操作系<br>统版本号以及软件版本<br>号   | 用于产品认证过程中的兼容性测<br>试。                      |
|                                  | hal_sys_p<br>aram.c        | 产品类型、厂商英文简<br>称、品牌英文名、产品<br>型号等 | 用于产品认证过程中的兼容性测<br>试,以及设备添加过程中的设备<br>信息校验。 |
|                                  | hal_token<br>.c            | 产品 ID、AcKey 信息                  | 用于设备添加过程中的设备激活<br>码验证。                    |
| HiLink                           | hilink_de                  | 产品 ID、设备类型                      | 用于设备配网过程中的 Wi-Fi 信                        |

| Harmony<br>OS<br>Connect<br>组件名称 | 文件名称                        | 配置项                     | 用途                   |
|----------------------------------|-----------------------------|-------------------------|----------------------|
| SDK                              | vice.h                      | ID、厂商 ID、设备类型<br>名、厂商名称 | 息获取与设备注册。            |
|                                  | hilink_de<br>vice_sdk.<br>c | 服务信息                    | 用于设备上报当前支持的服务列<br>表。 |

### 服务包说明

当前的"SDK 开发包"下载下来会包含所有的服务包,开发者需要根据产品配置的开发方案和选择的模组类型,集成不同的开发包,具体可以参考表 2

#### 表3-2 集成开发包

| 标准方案类型 | 模组类型     | 开发包                                                         |
|--------|----------|-------------------------------------------------------------|
| 直连方案   | Wi-Fi 模组 | ailifeclientservice-wifi-版本号                                |
|        | Combo 模组 | ailifeclientservice-wifi-版本号<br>ailifeclientservice-ble-版本号 |
| 双联方案   | Wi-Fi 模组 | ailifeclientservice-wifi-cloud-版<br>本号                      |
|        | Combo 模组 | ailifeclientservice-ble-cloud-版本<br>号                       |

不同的服务包包含的静态库不同,以下表 3 为服务包静态库说明

#### 表3-3 服务包说明

| 文件夹名称                            | 包含的静态库                                 | 静态库说明                                                  |
|----------------------------------|----------------------------------------|--------------------------------------------------------|
| smartdeviceframework-版本<br>号     | libkitframework.a                      | KitFramework 认证业务全<br>部功能静态库                           |
| ailifeclientservice-wifi-版本<br>号 | libhilinkdevicesdk.a<br>libhilinkota.a | HiLink SDK 通用功能静态<br>库<br>HiLink SDK 华为云 OTA 功<br>能静态库 |
| ailifeclientservice-ble-版本<br>号  | libhilinkbtsdk.a                       | HiLink SDK BLE 辅助配网<br>特性静态库                           |

| 文件夹名称                                  | 包含的静态库               | 静态库说明                        |
|----------------------------------------|----------------------|------------------------------|
| ailifeclientservice-wifi-<br>cloud-版本号 | libhilinkdevicesdk.a | HiLink SDK 通用功能静态<br>库       |
| ailifeclientservice-ble-cloud-<br>版本号  | libhilinkbtsdk.a     | HiLink SDK BLE 辅助配网<br>特性静态库 |

## 附加参考: API 接口说明

表 3-4 提供了常用 API 接口的功能介绍,供开发者在固件开发时进行参考。

API 接口定义参见 "base\startup\syspara\_lite\interfaces\kits\parameter.h"。

| API 接口                                        | API 返回<br>值的名称 | Device<br>Partner 平<br>台的对应<br>字段 | 举例                  | 说明和要求                                                                                                 |
|-----------------------------------------------|----------------|-----------------------------------|---------------------|----------------------------------------------------------------------------------------------------|
| GetDeviceT<br>ype() /<br>GetProduct<br>Type() | 设备类型           | -                                 | linkiot<br>ipcamera | 最大 32 字符。<br>具体见设备类型定义章节。物<br>联网设备取固定值 linkiot。                                                       |
| GetManufa<br>cture()                          | 公司英文<br>名简称    | 公司英文<br>名简称                       | HUAWEI              | 最大 32 字符。<br>Kit Framework 认证关键项,和<br>单品激活码强关联。                                                       |
| GetBrand()                                    | 品牌英文<br>名称     | 品牌英文<br>名                         | HUAWEI              | 最大 32 字符。<br>Kit Framework 认证关键项,和<br>单品激活码强关联。                                                       |
| GetMarket<br>Name()                           | 外部产品<br>系列名称   | 产品名称<br>(传播名)                     | Mate 30             | 最大 32 字符。<br>用户可见, Kit Framework 认证<br>关键项。                                                           |
| GetProduct<br>Series()                        | 产品系列<br>英文名称   | 产品系列                              | TAS                 | 最大 32 字符。<br>用以对不同类型产品进行分类<br>管理。Kit Framework 认证关键<br>项。                                             |
| GetProduct<br>Model()                         | 型号             | 产品型号                              | TAS-AL00            | 最大 32 字符。<br>设备关键信息之一,用以标识<br>设备的类型,用户可见,通常<br>打印在设备铭牌上,用以区分<br>不同产品。该值也是进行<br>HarmonyOS Connect 认证所需 |

#### 表3-4 API 接口说明

| API 接口                                   | API 返回<br>值的名称     | Device<br>Partner 平<br>台的对应<br>字段 | 举例                                      | 说明和要求                                                                                                    |
|------------------------------------------|--------------------|-----------------------------------|-----------------------------------------|----------------------------------------------------------------------------------------------------|
|                                          |                    |                                   |                                         | 的关键数据,需要采用英文描述。<br>Kit Framework 认证关键项,和<br>单品激活码强关联。                                                         |
| GetSoftwar<br>eModel()                   | 内部软件<br>子型号        | -                                 | TAS-AL00                                | 最大 32 字符。<br>厂商软件型号,厂商自定义,<br>多硬件共软件时区分软件分<br>支。                                                              |
| GetHardwar<br>eModel()                   | 硬件版本<br>号          | 硬件设备<br>版本号                       | TASAL00<br>CVN1                         | 最大 32 字符。<br>厂商定义填写内容。<br>对应 Device Partner 平台,认<br>证预约时填写的"硬件设备版<br>本号"。                                     |
| GetHardwar<br>eProfile()                 | 硬件支持<br>配置         | -                                 | {RAM:352<br>K,ROM:2<br>M:WIFI:tr<br>ue} | 最大 1000 字符。使用 json 格<br>式字符串表示。根据芯片确<br>定,例如<br>[RAM:352KB,ROM:288KB,WIF<br>I:true]。                          |
| GetSerial()                              | 设备序列<br>号          | -                                 | 随设备差<br>异                               | 最大 64 字符。<br>SN 非配置,由厂家定义,并保<br>证编号唯一。<br>Kit Framework 认证关键项,认<br>证后,云端会记录此信息。                               |
| GetOsFullN<br>ame() /<br>GetOsName<br>() | 操作系统<br>及版本号       | 操作系统<br>和操作系<br>统版本号              | HarmonyO<br>S-2.0.1.27                  | 最大 64 字符。<br>名称与版本号之间以"-"连接。                                                                                  |
| GetDisplay<br>Version()                  | 用户可见<br>的软件版<br>本号 | 软件版本<br>号                         | 1.0.0.6                                 | 最多 64 字符。<br>厂商定义填写内容。注意是整<br>个系统的软件版本号而非<br>HarmonyOS 版本号。<br>对应 Device Partner 平台,认<br>证预约时填写的 "软件版本<br>号"。 |
| GetBootloa<br>derVersion(<br>)           | Bootloader<br>版本号  | -                                 | u-boot-<br>v2019.07                     | 最多 64 字符。<br>实际情况填写,例如 XXX-<br>bootloader-v2015.01.03。                                                        |

| API 接口                    | API 返回<br>值的名称         | Device<br>Partner 平<br>台的对应<br>字段      | 举例                                                                                                    | 说明和要求                                                                                                    |
|---------------------------|------------------------|----------------------------------------|----------------------------------------------------------------------------------------------------|----------------------------------------------------------------------------------------------------|
| GetSecurity<br>PatchTag() | 安全补丁<br>标签             | 安全补丁<br>级别                             | 2021/1/1                                                                                                    | 最多 64 字符。<br>标识当前 OS 的安全补丁级<br>别。按实际情况填写,例如<br>2020-12-01。<br>对应 Device Partner 平台,认<br>证预约时填写的"安全补丁级<br>别",厂家根据实际情况填<br>写。                       |
| GetAbiList(<br>)          | Native 接<br>口列表        | -                                      | <ol> <li>riscv-<br/>liteos</li> <li>arma7_<br/>hard_ne<br/>on-<br/>vfpv4-<br/>linux</li> <li>arma7_<br/>soft-<br/>linux</li> <li>arma7_<br/>softfp_n<br/>eon-<br/>vfpv4-<br/>linux</li> <li>arma7_<br/>hard_ne<br/>on-<br/>vfpv4-<br/>liteos</li> <li>arma7_<br/>hard_ne<br/>on-<br/>vfpv4-<br/>liteos</li> <li>arma7_<br/>soft-<br/>liteos</li> <li>arma7_<br/>hard_ne<br/>on-<br/>vfpv4-<br/>liteos</li> <li>arma7_<br/>soft-<br/>liteos</li> <li>arma7_<br/>soft-<br/>liteos</li> <li>arma7_<br/>soft-<br/>liteos</li> <li>arma7_<br/>soft-<br/>liteos</li> </ol> | 最多 64 字符。<br>用逗号隔开,仅有生态且生态<br>中包含 native 应用的系统使<br>用。<br>按实际情况填写,例如 riscv-<br>liteos 这些字段对 kit-<br>framework 没有影响,但是做<br>认证的时候可能会检查,看认<br>证团队的要求。 |
| GetSdkApi<br>Version()    | 系统软件<br>API<br>version | 系统软件<br>API Level /<br>系统 API<br>Level | 3                                                                                                    | 设备当前版本 API 级别,一般<br>是整数,仅有生态的系统使<br>用。<br>版本预置值,不需要修改。<br>对应 Device Partner 平台,认<br>证预约时填写的"系统 API<br>Level"。                                     |

| API 接口                          | API 返回<br>值的名称                  | Device<br>Partner 平<br>台的对应<br>字段 | 举例                | 说明和要求                                                                                                    |
|---------------------------------|---------------------------------|-----------------------------------|-------------------|----------------------------------------------------------------------------------------------------|
| GetFirstApi<br>Level()          | 设备首版<br>本的系统<br>软件 API<br>level | -                                 | 3                 | 一般是整数,仅有生态的系统<br>使用。<br>版本预置值,不需要修改。                                                                                                    |
| GetIncreme<br>ntalVersion<br>() | 差异版本<br>号                       | -                                 | 1.0.0.6           | 该版本号是对整个固件实际版本的标识,每次固件更新,均需要更新该版本号。一般取软件版本号即可。<br>在设备型号确定的情况下,即在"设备类型"+"公司"+"品牌"+"<br>产品系列"+"操作系统及版本号<br>"+"型号"+"内部硬件子型号"+"<br>内部软件子型号"均相同的情况<br>下,可以唯一标识软件版本。<br>需要与用户可见软件版本号<br>(g_roBuildVerShow)、固件<br>版本号(FIRMWARE_VER)<br>保持一致。                                                        |
| GetVersionI<br>d()              | 版本 ID                           | 版本 ID                             | -                 | 最大 127 字符。<br>由多个字段拼接而成: \$(设备<br>类型) + '' + \$(公司英文名简称)<br>+ '' + \$(品牌英文名称) + '' +<br>\$(产品系列英文名称) + '' +<br>\$(产品系列英文名称) + '' +<br>\$(操作系统及版本号) + '' +<br>\$(型号) + '' + \$(内部软件子型<br>号) + '' + \$(系统软件 API level)<br>+ '' + \$(差异版本号) + '' + \$(构<br>建类型) 在所有厂家的所有<br>设备范围中,可以唯一标识版<br>本。 |
| GetBuildTy<br>pe()              | 构建类型                            | -                                 | release:nol<br>og | 最多 32 字符。<br>同一基线代码的不同构建类型,比如 debug/release、<br>log/nolog 可以用多个标识,分<br>号分隔。<br>在提交认证预约前,建议以<br>release 版本发布,即执行构建<br>命令"hb build -f -b release"。                                                                                                    |
| GetBuildUs<br>er()              | 构建 user                         | -                                 | -                 | 最多 32 字符。                                                                                                    |

| API 接口                 | API 返回<br>值的名称 | Device<br>Partner 平<br>台的对应<br>字段 | 举例 | 说明和要求                                                    |
|------------------------|----------------|-----------------------------------|----|----------------------------------------------------------|
| GetBuildHo<br>st()     | 构建 host        | -                                 | -  | 最多 32 字符。                                                |
| GetBuildTi<br>me()     | 构建时间           | -                                 | -  | 最多 32 字符。<br>Epoch Time,自 1970 年至今的<br>秒数;例如 1294902266。 |
| GetBuildRo<br>otHash() | 版本 Hash        | 版本 Hash                           | -  | 默认为空即可。对应代码中填<br>入空串("")即可。                              |

# 3.2 配置产品信息

# 3.2.1 配置 parameter\_common.c 中的参数信息

参见表 3-5, 配置 parameter\_common.c 文件中的产品信息。

```
static char g_roBuildOs[] = {"OpenHarmony-1.1.0"}; // 操作系统和操作系统版本号,中间用"-"
连接,例如: OpenHarmony-1.1.0
```

static char g\_roBuildVerShow[] = {"1.0.1"}; // 用户可见软件版本号。需要与固件版本号 (FIRMWARE\_VER)、差异版本号(GetIncrementalVersion())保持一致

| 表3-5 配置项说明 |
|------------|
|------------|

| 配置项                  | 说明                                                                           | 示例                |
|----------------------|------------------------------------------------------------------------------|-------------------|
| g_roBuild<br>Os      | 操作系统和操作系统版本号,使用"-"连接。<br>获取方式如下:                                             | OpenHarmony-1.1.0 |
|                      | 1. 在 Device Partner 平台的"产品开发"页面,<br>选择对应产品。                                  |                   |
|                      | <ol> <li>单击右上角的"详情",在"产品信息"页<br/>签下,可以查看操作系统和操作系统版本<br/>号。</li> </ol>        |                   |
| g_roBuild<br>VerShow | 用户可见软件版本号。需要与固件版本号<br>(FIRMWARE_VER)、差异版本号<br>(GetIncrementalVersion())保持一致。 | -                 |
|                      | 其中用户可见软件版本号,对应 Device Partner<br>平台认证预约时填写的"软件版本号"。参见<br>图 5-2。              |                   |

## 3.2.2 配置 hal\_sys\_param.c 中的参数信息

参考表 3-6 配置产品详细信息,对 Kit Framework 认证结果有直接影响。企业英文名、 品牌英文名、产品型号和认证过程强相关,信息不匹配会导致认证结果失败。

```
static const char OHOS PRODUCT TYPE[] = {"linkiot"}; // 固定值
static const char OHOS MANUFACTURE[] = {"Test"}; // 企业英文名简称
static const char OHOS_BRAND[] = {"HiTest"}; // 品牌英文名
static const char OHOS_MARKET_NAME[] = {"SmartLight"}; // 产品名称(传播名),包含汉字时
建议使用 Unicode, 避免乱码问题
static const char OHOS PRODUCT SERIES[] = {"Light"}; // 产品系列
static const char OHOS PRODUCT MODEL[] = {"HiTest0728"}; // 产品型号
static const char OHOS SOFTWARE MODEL[] = {"1.0.0"}; // 软件版本
static const char OHOS HARDWARE MODEL[] = {"1.0.0"}; // 产品硬件版本号, 需要与模组硬件版
本号 (HARDWARE VER) 保持一致
static const char OHOS HARDWARE PROFILE[] = {"ROM:352K,RAM:2M,WIFI:true"}; // 系统能
力,参考产品信息介绍
static const char OHOS BOOTLOADER VERSION[] = {"bootloader"};
static const char OHOS SECURITY PATCH TAG[] = {"2020-09-01"};
static const char OHOS ABI LIST[] = {"riscv-liteos"};
static const char OHOS SERIAL[] = {"1234567890"}; // 厂商自定义,保持唯一。实际使用中需要
厂商产线逐个设备写入,并在 GetSerial()接口返回设备序列号。
```

如果需要动态获取信息,比如从硬件存储或者 mcu 获取信息,可以修改 HalGet 开头的 对应的方法。

| 配置项                   | 说明                                                                                                    | 示例      |
|-----------------------|----------------------------------------------------------------------------------------------------|---------|
| OHOS_PRODU<br>CT_TYPE | 设备类型,取固定值"linkiot"。                                                                                                   | linkiot |
| OHOS_MANU<br>FACTURE  | 公司英文简称,申请激活码后不可修<br>改。获取方式如下:                                                                                         | HUAWEI  |
|                       | <ol> <li>在 Device Partner 平台的"产品开<br/>发"页面,选择对应产品。</li> <li>单击右上角的"详情",在"产品信<br/>息"页签下,可以查看"公司英文名<br/>简称"。</li> </ol> |         |
| OHOS_BRAN<br>D        | 品牌英文名,申请激活码后不可修改。<br>获取方式如下:                                                                                          | HUAWEI  |
|                       | <ol> <li>在 Device Partner 平台的"产品开<br/>发"页面,选择对应产品。</li> <li>单击右上角的"详情",在"产品信<br/>息"页签下,可以查看"品牌英文<br/>名"。</li> </ol>   |         |
| OHOS_MARK<br>ET_NAME  | 外部产品名称,用户可见。获取方式如<br>下:                                                                                               | Mate 30 |
|                       | 在 Device Partner 平台的"产品开发"页                                                                                           |         |

#### 表3-6 配置项说明

| 配置项                             | 说明                                                                                                    | 示例                               |
|---------------------------------|----------------------------------------------------------------------------------------------------|----------------------------------|
|                                 | 面,单击"编辑"图标,进入产品信息<br>界面,可以查看"产品名称(传播<br>名)"。                                                                    |                                  |
| OHOS_PRODU<br>CT_SERIES         | 产品系列英文名称。获取方式如下:<br>1. 在 Device Partner 平台的"产品开<br>发"页面,选择对应产品。<br>2. 单击右上角的"详情",在"产品信<br>息"页签下,可以查看"产品系<br>列"。 | TAS                              |
| OHOS_PRODU<br>CT_MODEL          | 型号。获取方式如下:<br>1. 在 Device Partner 平台的"产品开<br>发"页面,选择对应产品。<br>2. 单击右上角的"详情",在"产品信<br>息"页签下,可以查看"产品型<br>号"。       | TAS-AL00                         |
| OHOS_SOFTW<br>ARE_MODEL         | 内部软件子型号。厂商自定义。                                                                                                  | TAS-AL00                         |
| OHOS_HARD<br>WARE_MODE<br>L     | 硬件版本号。厂商自定义。                                                                                                    | TASAL00CVN1                      |
| OHOS_HARD<br>WARE_PROFI<br>LE   | 硬件配置。厂商自定义,根据设备实际<br>支持功能配置。                                                                                    | {RAM:352K,ROM:2M,<br>WIFI:true } |
| OHOS_SECUR<br>ITY_PATCH_T<br>AG | 安全补丁标签。厂商自定义。                                                                                                   | 2021/1/1                         |
| OHOS_ABI_LI<br>ST               | Native 接口列表。取固定值"riscv-liteos"                                                                                  | risc v-liteos                    |
| OHOS_SERIA<br>L                 | 设备序列号。厂商自定义。实际使用中<br>需要厂商产线逐个设备写入,并在<br>GetSerial()接口返回设备序列号。                                                   | -                                |

# 3.2.3 配置 hal\_token.c 中的参数信息

## 3.2.3.1 配置产品 ID 信息

步骤1 获取产品 ID 信息。

在 Device Partner 平台的"产品开发"页面,选择对应产品。在产品开发界面,可以查 看 ProdID。

图3-1 产品 ID 信息

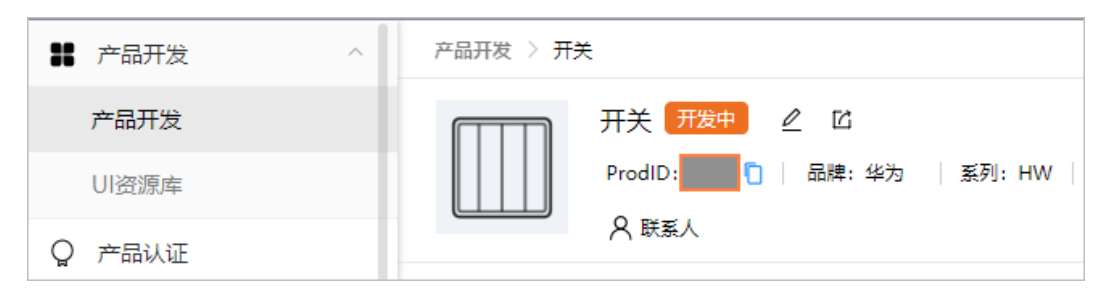

#### 步骤2 修改产品 ID 信息。

在函数 OEMGetProdId 中,修改产品 ID 信息。

static int OEMGetProdId(char \*productId, unsigned int len)

----结束

#### 3.2.3.2 配置 AcKey 信息

步骤1 获取 AcKey。具体方法参考步骤5,在导出的信息可以查找到 AcKey 的取值。

- 步骤 2 配置 AcKey。
  - 调整十六进制文本,每个字节以"0x"开头。
     例如,获取到的 AcKey 取值为 "112233445566778899AABBCCDDEEFF112233445566778899AABBCCDDEEFF11 2233445566778899AABBCCDDEEFF112233",调整后的取值为:

```
0x11, 0x22, 0x33, 0x44, 0x55, 0x66, 0x77, 0x88, 0x99, 0xAA, 0xBB, 0xCC, 0xDD,
0xEE, 0xFF, 0x11, 0x22, 0x33, 0x44, 0x55, 0x66, 0x77, 0x88, 0x99, 0xAA, 0xBB,
0xCC, 0xDD, 0xEE, 0xFF, 0x11, 0x22, 0x33, 0x44, 0x55, 0x66, 0x77, 0x88, 0x99,
0xAA, 0xBB, 0xCC, 0xDD, 0xEE, 0xFF, 0x11, 0x22, 0x33
```

2. 在函数中,修改 acKeyFromOS, 替换十六进制文本信息。

static int OEMGetAcKey(char \*acKey, unsigned int len)

----结束

# 3.3 开发设备功能

# 3.3.1 配置 hilink\_device.h 中产品信息

配置产品基本信息,用于设备配网和设备注册。

#define FIRMWARE\_VER "1.0.1" // 固件版本号,对应智慧生活 App 中设备版本信息显示的固件版本。需 要与用户可见软件版本号 (g\_roBuildVerShow)、差异版本号 (GetIncrementalVersion())保持一致 #define SOFTWARE\_VER "12.0.0.303" // 对应智慧生活 App 中设备版本信息显示的 SDK 版本,即 HiLink SDK 版本。例如 12.0.0.303 (默认值即可,无需修改, HiLink SDK 会自动替换该版本号) #define HARDWARE\_VER "1.0.0" // 模组硬件版本号。对应智慧生活 App 中设备版本信息显示的硬件版 本。需要与产品硬件版本号 (OHOS HARDWARE MODEL)保持一致

| #define PRODUCT_ID "9A8C" // 产品 ID,必须和产品真实信息一致                     |
|--------------------------------------------------------------------|
| #define DEVICE_TYPE "046" // 产品类型 ID,必须和产品真实信息一致                   |
| #define MANUAFACTURER "xxx" // 厂商 ID,必须和产品真实信息一致                   |
| #define DEVICE_MODEL "HiTest0728" // 产品型号,必须和产品真实信息一致              |
| #define DEVICE_TYPE_NAME "HiLight" // 设备类型名,和`集成开发环节″ssid 信息中保持一致  |
| #define MANUAFACTURER_NAME "XXXXX" // 厂商名称,和``集成开发环节''ssid 信息中保持一致 |

#### 图3-2 SSID 配置

| L | SDK下载&集成开发 |
|---|------------|
|---|------------|

| 200 | 设 | 罯 |  |
|-----|---|---|--|
|     |   |   |  |

| *无线网络名 | 5称(SSID) 0 |     |         |     |   |   |
|--------|------------|-----|---------|-----|---|---|
| Hi —   | XXXXX      | ] – | HiLight | ) – | 1 | ~ |
|        |            |     |         |     |   |   |

#### 表3-7 配置项说明

| 配置项               | 说明                                                                                                    | 示例 |
|-------------------|----------------------------------------------------------------------------------------------------|----|
| FIRMWARE<br>_VER  | 固件版本号,对应智慧生活 App 中设备版本信<br>息显示的固件版本。需要与用户可见软件版本号<br>(g_roBuildVerShow)、差异版本号<br>(GetIncrementalVersion())保持一致。<br>其中用户可见软件版本号,对应 Device Partner<br>平台认证预约时填写的"软件版本号"。参见<br>图 5-2。 | -  |
| SOFTWARE<br>_VER  | 对应智慧生活 App 中设备版本信息显示的 SDK 版本,即 HiLink SDK 版本。例如 12.0.0.303 (默认值即可,无需修改,HiLink SDK 会自动替换该版本号)。                                                                                     | -  |
| HARDWAR<br>E_VER  | 模组硬件版本号。对应智慧生活 App 中设备版本信息显示的硬件版本。需要与产品硬件版本号(OHOS_HARDWARE_MODEL)保持一致。                                                                                                    | -  |
| PRODUCT_I<br>D    | 产品 ID,参考准备工作步骤 5。                                                                                                    | -  |
| DEVICE_TY<br>PE   | 产品类型 ID,参考准备工作步骤 5。                                                                                                    | -  |
| MANUAFA<br>CTURER | <ul> <li>厂商 ID。获取方式如下:</li> <li>1. 在 Device Partner 平台的"产品开发"页面,选择对应产品。</li> <li>2. 单击右上角的"详情",在"产品信息"页 签下,可以查看 ManufactureID。</li> </ul>                                         | -  |
| DEVICE_M          | 产品型号。获取方式如下:                                                                                                    | -  |

| 配置项                        | 说明                                                       | 示例     |
|----------------------------|----------------------------------------------------------|--------|
| ODEL                       | 1. 在 Device Partner 平台的"产品开发"页面, 选择对应产品。                 |        |
|                            | <ol> <li>单击右上角的"详情",在"产品信息"页<br/>签下,可以查看产品型号。</li> </ol> |        |
| DEVICE_TY<br>PE_NAME       | 设备类型名。参考图 3-2, 需要和网站 SSID 保持一致。                          | Light  |
| MANUAFA<br>CTURER_N<br>AME | 产商名称。参考图 3-2, 需要和网站 SSID 保持<br>一致                        | HUAWEI |

## 3.3.2 配置 hilink\_device.c 中的服务信息

为了确保设备控制功能的正常使用,需要将 Profile 中定义的设备功能,配置在 hilink\_device.c 中。Profile 中默认添加的功能(例如 ota、netinfo 等),无需在 hilink\_device.c 文件中配置。

#### 须知

请确保信息配置正确,否则会导致设备信息校验失败,出现设备反复上线/下线的现象。

步骤1 获取产品 Profile 文件。

- 1. 在 Device Partner 平台的"产品开发"页面,选择对应产品。
- 2. 在"交互设计 > 产品开发 > 物模型定义"页面,单击右侧的"下载 Profile"。

步骤2 在 hilink\_device\_sdk.c 文件中配置设备功能。

以门锁为例介绍如何配置设备功能, 假定产品 profile 信息如表 3-8 所示, 则对应的工程代码示例如下:

#### 表3-8 产品 profile 信息(节选)

| 服务 sid    | 服务(中文) | 服务类型 ServiceType |
|-----------|--------|------------------|
| lockState | 门在线/离线 | state            |
| lockMode  | 防护模式状态 | mode             |

```
typedef struct {
	constchar* st; // 服务类型
	constchar* svc_id; // 服务 ID
} svc_info_t;
```

```
int gSvcNum = 2;
svc_info_t gSvcInfo[] =
{
    {
        { "state", "lockState"},
        { "mode", "lockMode"}
};
```

🛄 说明

gSvcInfo 变量的服务类型和服务 ID 需要和结构体定义的顺序保持一致。

----结束

# 3.3.3 配置 hilink\_demo.c 中的发现设备方式信息

发现设备的方式对应的 SDK 要求和模组要求如下:

#### 表3-9

| 发现设备方<br>式  | HiLinkSD<br>K 最低版<br>本 | 模组要求                | 已适配芯片  |
|-------------|------------------------|---------------------|--------|
| NFC 碰一<br>碰 | 12.0.0.303             | Combo 或 Wi-Fi<br>模组 | ALL    |
| 蓝牙碰一碰       | 12.0.5.302             | Combo 模组            | BL602C |
| 蓝牙靠近发<br>现  | 12.0.5.302             | Combo 模组            | BL602C |

#### NFC 碰一碰:

需要完成 NFC 标签码流,参见 NFC 标签认证。

若产品定义时选择的配网方式为蓝牙辅助配网,需要遵循 BLE 设备接入规范,对外发送未注册常态广播报文,报文格式参考:

表3-10 未注册常态广播报文格式

| 长<br>度   | 类<br>型   | 值    | 说明       |
|----------|----------|------|----------|
| 0x0<br>2 | 0x0<br>1 | 0x06 | BLE 可被发现 |

示例代码如下:

```
// BLE 设备可被发现
unsigned char myadvData 0010[] = {
```

0x2, 0x1, 0x6

};

响应报文结构如下:

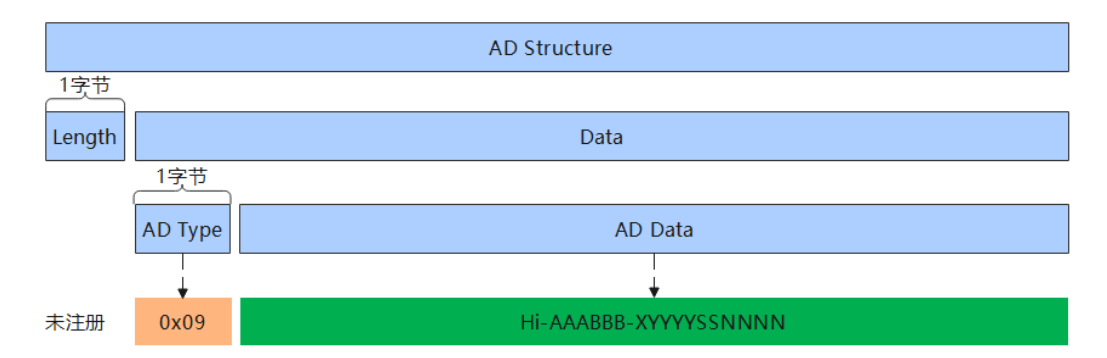

当设备未注册时,智慧生活 App 可以扫描广播添加设备,设备侧需要发送未注册常态 广播。未注册常态广播的蓝牙广播响应数据(myRspData)具体字段参考表 3。

| 可<br>变0x0<br>9Hi-<br>AAABB<br>B-<br>XYYYY<br>SSNNN<br>NHi-: 未注册广播名称固定前缀,3字节,内容为字符串'Hi-<br>'对应的ASCII码十六进制;AAABBB<br>· 对应的ASCII码十六进制;AAABBB : 设备名称+厂商名称,最长10字节,由厂商自定<br>义,内容为对应字符串的ASCII码十六进制。可以包含字<br>母、数字、下划线,不支持其他字符;<br>-: 固定分割符,1字节,内容为'-'对应的ASCII码 0x2d;<br>X: 1字节版本号,非0,标识协议的版本号,当前传'1'对<br>应的ASCII 码十六进制 0x31; | 长<br>度 | 类<br>型   | 值                                         | 说明                                                                                                    |
|----------------------------------------------------------------------------------------------------|--------|----------|-------------------------------------------|----------------------------------------------------------------------------------------------------|
| YYYY: 设备类型(ProductId),4字节,内容为对应字符串<br>ASCII码的十六进制;<br>SS :设备子型号(sub ProductID),默认值为"00",产品蘸<br>置多外观时,内容为多外观对应的编号,2字节,内容为对应<br>字符串 ASCII码的十六进制;<br>NNNN:设备 sn 序列号后四位,4字节,内容为对应字符串<br>ASCII码的十六进制                                                                                                    | 一 可 变  | 0x0<br>9 | Hi-<br>AAABB<br>B-<br>XYYYY<br>SSNNN<br>N | <ul> <li>Hi-: 未注册广播名称固定前缀,3字节,内容为字符串'Hi-'对应的 ASCII 码十六进制;</li> <li>AAABBB: 设备名称+厂商名称,最长10字节,由厂商自定义,内容为对应字符串的 ASCII 码十六进制。可以包含字母、数字、下划线,不支持其他字符;</li> <li>-: 固定分割符,1字节,内容为'-'对应的 ASCII 码 0x2d;</li> <li>X: 1字节版本号,非0,标识协议的版本号,当前传'1'对应的 ASCII 码十六进制 0x31;</li> <li>YYYY: 设备类型(ProductId),4字节,内容为对应字符串ASCII 码的十六进制;</li> <li>SS :设备子型号(sub ProductID),默认值为"00",产品配置多外观时,内容为多外观对应的编号,2字节,内容为对应字符串ASCII 码的十六进制;</li> <li>NNNN: 设备 sn 序列号后四位,4字节,内容为对应字符串ASCII 码的十六进制;</li> </ul> |

表3-11 响应包(Scan Response)广播报文格式

例如,响应包的报文为: 170948692d48554157454941492d0131303143303132383031

对应的格式如下: 17(长度)09(类型)48692d(Hi-) 4855415745494149 (HUAWEIAI)2d(-)31(X)31303143(YYYY为101C)3031(SS为01) 32383031(NNNN为2801)

示例代码如下:

unsigned char myrspData\_0001[] = { 0x17, 0x9, 'H', 'i', '-', 'H', 'U', 'A', 'W', 'E', 'I', 'A', 'I', '-', 0x31,

```
demoDevInfo->productId[0], demoDevInfo->productId[1], demoDevInfo->productId[2],
demoDevInfo->productId[3],
    demoDevInfo->subProductId[0], demoDevInfo->subProductId[1],
    demoDevInfo->sn[8], demoDevInfo->sn[9], demoDevInfo->sn[10],demoDevInfo->sn[11]
```

```
};
```

当设备注册成功后,即可停止发送广播报文。

#### 蓝牙碰一碰:

若产品定义时选择的极简交互方式为蓝牙碰一碰,产品伙伴需要调用 HiLinkSDK 接口 BLE\_SetAdvType,对外广播蓝牙报文。

示例代码如下:

void main(void)

| {  |                                                         |
|----|---------------------------------------------------------|
|    | HILINK_SetNetConfigMode(HILINK_NETCONFIG_OTHER);        |
|    | /* 设置广播类型为蓝牙碰一碰 ,此函数必须在 BLE_CfgNetInit 之前调用*/           |
|    | BLE_SetAdvType(BLE_ADV_ONEHOP);                         |
|    | HILINK_Main();                                          |
|    | /* BLE 配网资源申请: BLE 协议栈启动、配网回调函数 */                      |
|    | int ret = BLE_CfgNetInit(&initPara, &g_BleCfgNetCb);    |
|    | if (ret != 0) {                                         |
|    | <pre>printf("ble cfg net init fail");</pre>             |
|    | return ret;                                             |
|    | }                                                       |
|    | /* BLE 配网广播控制:参数代表广播时间,0:停止, 0xFFFFFFF:一直广播,其他:广播指定时间后停 |
| 止, | 单位秒 */                                                  |
|    | <pre>ret = BLE_CfgNetAdvCtrl(180);</pre>                |
|    | if (ret != 0) {                                         |
|    | <pre>printf("ble cfg net adv ctrl fail\r\n");</pre>     |
|    | return ret;                                             |
|    | }                                                       |
| 1  |                                                         |

#### 蓝牙靠近发现:

若产品定义时选择的极简交互方式为蓝牙靠近发现,产品伙伴需要:

1. 遵循蓝牙靠近发现广播包规范,对外广播未注册常态蓝牙报文和已注册常态蓝牙报 文。

当设备未注册时,为保证智慧生活 App 可以扫描广播添加设备,需要发送未注册常态 广播。

当设备已注册时,为保证打开设备卡片时连接设备,或者设备连接过程中蓝牙连接断 开时重新连接,需要发送已注册常态广播。

未注册常态广播和已注册常态广播的蓝牙广播响应数据(myRspData)具体字段参考表 3, 广播内容(myAdvData)厂家自定义即可。

#### 表3-12 常态广播报文格式

| 长<br>度 | 类<br>型 | 值 | 说明 |
|--------|--------|---|----|
|--------|--------|---|----|

| 长<br>度   | 类<br>型   | 值    | 说明       |
|----------|----------|------|----------|
| 0x0<br>2 | 0x0<br>1 | 0x06 | BLE 可被发现 |

#### 示例代码如下:

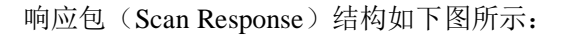

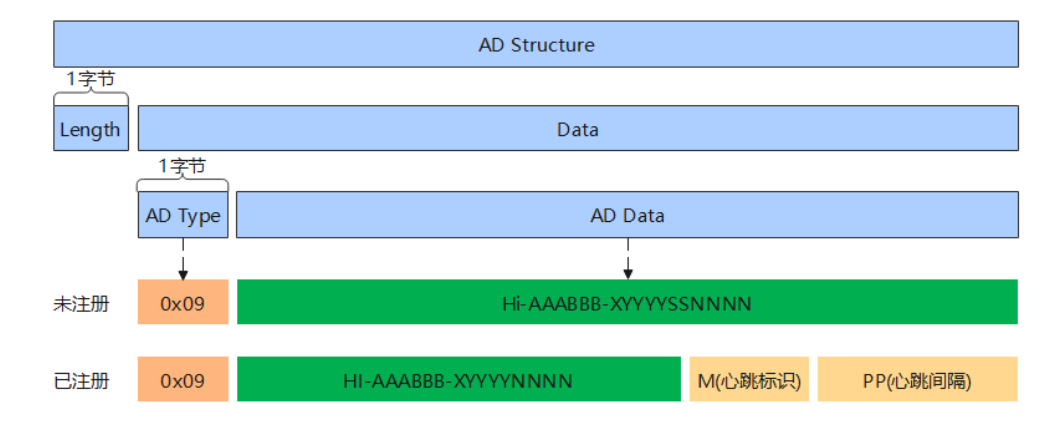

#### 表3-13 响应包(Scan Response)广播实例

| 长<br>度 | 类<br>型   | 值                         | 说明                                                                                            |
|--------|----------|---------------------------|-----------------------------------------------------------------------------------------------|
| 可<br>本 | 0x0<br>9 | 未注册:                      | 未注册:                                                                                          |
| X      |          | " Hi-<br>AAABBB           | Hi-: 未注册厂播名称固定前缀,3字节,内容为字符串<br>'Hi-' 对应的 ASCII 码十六进制,必传;                                      |
|        |          | -<br>XYYYYS<br>SNNNN<br>" | <b>AAABBB</b> : 设备名称+厂商名称,最长10字节,由厂商自<br>定义,内容为对应字符串的ASCII码十六进制。可以包含<br>字母、数字、下划线,不支持其他字符,必传; |
|        |          | 已注册:<br>"HL               | -: 固定分割符,1字节,内容为'-'对应的 ASCII 码<br>0x2d,必传;                                                    |
|        |          | AAABBB                    | X: 1 字节版本号, 非 0, 标识协议的版本号, 当前传'1'<br>对应的 ASCII 码十六进制 0x31, 必传;                                |
|        |          | XYYYY<br>NNNNM<br>PP"     | YYYY:设备类型(ProductId),4字节,内容为对应字符 串 ASCII 码的十六进制,必传;                                           |
|        |          |                           | SS : 设备子型号(sub ProductID),默认值为"00",产品<br>配置多外观时,内容为多外观对应的编号,2字节,内容为<br>对应字符串 ASCII 码的十六进制,必传; |

| 长<br>度 | 类<br>型 | 值 | 说明                                                                                                |
|--------|--------|---|---------------------------------------------------------------------------------------------------|
|        |        |   | NNNN: 设备 sn 序列号后四位, 4 字节, 内容为对应字符串 ASCII 码的十六进制, 必传;                                              |
|        |        |   | 己注册:                                                                                              |
|        |        |   | HI-: 固定前缀,3字节,内容为字符串'HI-'对应的<br>ASCII码十六进制,必传;                                                    |
|        |        |   | <b>AAABBB</b> : 设备名称+厂商名称,最长 10 字节,由厂商自<br>定义,内容为对应字符串的 ASCII 码十六进制。可以包含<br>字母、数字、下划线,不支持其他字符,必传; |
|        |        |   | -: 固定分割符,1个字节,内容为'-'对应的ASCII码<br>0x2d,必传;                                                         |
|        |        |   | X: 1字节版本号,非0,标识协议的版本号,当前传'1'<br>对应的 ASCII 码十六进制 0x31,必传;                                          |
|        |        |   | <b>YYYY:</b> 设备类型(ProductId),4字节,内容为对应字符<br>串 ASCII 码的十六进制,必传;                                    |
|        |        |   | NNNN:设备 sn 序列号后四位,4字节,内容为对应字符串<br>ASCII码的十六进制,必传;                                                 |
|        |        |   | M:1个字节:0x00-0xFF,可选,如果发送该参数,则PP<br>为必传;如果设备侧不携带 MPP 字段,则网关默认不回连<br>该 BLE 设备。                      |
|        |        |   | bit0: 0为心跳广播报文 1为设备主动回连请求广播报文<br>(比如设备有数据上报需要连接网关)。                                               |
|        |        |   | bit1: 心跳时长间隔单位。0 为单位毫秒,1 单位为秒。                                                                    |
|        |        |   | <b>PP:</b> 采用小端格式传输, 2个字节, unsigned int 类型参数, 16 进制。标识设备心跳间隔时长, 例如 5000ms, 可选。                    |

#### 例如响应包的报文为: 4892d48554157454941492d013130314332383031023c00

对应的格式如下: 48492d (HI-) 4855415745494149 (HUAWEIAI) 2d (-) 31 (X) 31303143 (YYYY 为 101C) 32383031 (NNNN 为 2801) 02 (M 对应为 0b00000010 为广播心跳,单位为秒) 3c00 (PP 对应 10 进制为 60 秒)

示例代码如下:

未注册常态广播

```
//AAA,由产品品牌名与设备名称组成,伙伴自定义,1~10位。
unsigned char myadvData_0010[] = {
    0x2, 0x1, 0x6
};
unsigned char myrspData_0001[] = {
    0x13, 0x9, 'H', 'i', '-', 'A', 'A', 'A', '-', 0x31,
    demoDevInfo->productId[0], demoDevInfo->productId[1], demoDevInfo->productId[2], demoDevInfo->productId[3],
    demoDevInfo->subProductId[0], demoDevInfo->subProductId[1],
```

```
demoDevInfo->sn[8], demoDevInfo->sn[9], demoDevInfo->sn[10],demoDevInfo-
>sn[11]
```

已注册常态广播

};

```
//AAA,由产品品牌名与设备名称组成,伙伴自定义,1~10位。
unsigned char myadvData_0010[] = {
    0x2, 0x1, 0x6
};
unsigned char myrspData_0010[] = {
    0x14, 0x9, 'H', 'I', '-', 'A', 'A', 'A', '-', 0x31,
    demoDevInfo->productId[0], demoDevInfo->productId[1], demoDevInfo-
>productId[2], demoDevInfo->productId[3],
    demoDevInfo->sn[8], demoDevInfo->sn[9], demoDevInfo->sn[10],demoDevInfo-
>sn[11],
    MM,PP[0],PP[1]
};
```

2. 使用 HiLinkSDK,在需要靠近发现拉起 FA 时,对外广播一靠蓝牙报文和二靠蓝牙报文。

HiLinkSDK 已实现报文发送的功能,只需调用 BLE\_SetAdvType 接口,设置发送广播 类型,即可对外广播蓝牙报文。

```
靠近发现广播发送示例代码如下:
```

typedef struct

{

```
void *taskName;
int level;
unsigned long stackSize;
} TaskParam;
#define BLE_ADV_CTRL_TASK_SLEEP 100
#define TASK_STACKLEN_LOW 1024
#define TASK_PRIORITY_LOW 4
#define BLE_ADV_FOREVER_START_FLAG 0XFFFFFF
#define BLE_ADV_60 60
//记录是否蓝牙已经 init 过
static int is_ble_init_done = 0;
```

typedef struct

{

```
void *advTaskHandle;
unsigned long startTime;
unsigned long advTime;
} AdvTimeCtrl;
static AdvTimeCtrl g_advCtrl = {0};
static BLE_AdvPara g_advPara = {
.advType = 0x00,
.minInterval = 0x20,
.maxInterval = 0x40,
.channelMap = 0x07,
```

};

```
static BLE CfgNetCb g BleCfgNetCb =
NULL,
NULL,
NULL,
NULL,
NULL};
static void AdvCtrlTask(void *para)
{
unsigned long currentTime = 0;
AdvTimeCtrl *advTimeCtrl = (AdvTimeCtrl *)para;
(void)HILINK BT GetTime(&currentTime);
while (currentTime - advTimeCtrl->startTime <= advTimeCtrl->advTime)
{
(void) HILINK_BT_GetTime (&currentTime);
HILINK BT SleepMs(BLE ADV CTRL TASK SLEEP);
}
(void)HILINK_BT_StopAdvertise();
advTimeCtrl->advTaskHandle = NULL;
//靠近发现广播停止之后需要发送常态广播
ble adv normal();
}
#define BLE ADV TIME CTRL TASK "adv ctrl"
static int CreateAdvCtrlTask(AdvTimeCtrl *advCtrl)
{
TaskParam advTaskParam = {BLE_ADV_TIME_CTRL_TASK, TASK_PRIORITY_LOW,
TASK_STACKLEN_LOW};
int ret = HILINK BT CreateTask(&advCtrl->advTaskHandle, &advTaskParam,
AdvCtrlTask, advCtrl);
if (ret != 0)
{
printf("create adv ctrl task fail");
return -1;
}
printf("advCtrl->advTaskHandle is [%d]\n", advCtrl->advTaskHandle);
return 0;
}
/*
* 常态广播
*/
void ble_adv_normal()
{
int reg = HILINK_IsRegister()
unsigned char adv_data[] = {
0x02, 0x01, 0x06, 0x11, 0xFF,
MANUAFACTURER_NAME[0], MANUAFACTURER_NAME[1], MANUAFACTURER_NAME[2],
MANUAFACTURER NAME[3],
    DEVICE_TYPE_NAME[0], DEVICE_TYPE_NAME[1], DEVICE_TYPE_NAME[2],
DEVICE TYPE NAME[3], '-', 0x31,
```

```
PRODUCT ID[0], PRODUCT ID[1], PRODUCT ID[2], PRODUCT ID[3], 0x30, 0x30};
printf("function:[%s],adv data len is [%d]\n", FUNCTION , sizeof(adv data));
unsigned char adv rsp data[30] = {0};
int adv rsp len = 0;
//未注册, 需要发送未注册常态广播
if (0 == reg)
{
printf("function:[%s],device is not register yet\n", FUNCTION );
/* 未注册常态广播
* 设备未注册时的常态广播需要能够使用智慧生活 App 扫描添加设备。蓝牙响应数据
(adv rsp data)需要符合蓝牙命名格式(参考准备工作 步骤 4),
       * 广播内容(adv data)厂家自定义即可。参考代码如下: //AAAABBBB, 由产品品牌名与设备名称
组成,伙伴自定义,1~14位。*/
unsigned char adv rsp data[] = {
      0x18, 0x09,
      'H', 'i', '-',
        MANUAFACTURER NAME[0], MANUAFACTURER NAME[1], MANUAFACTURER NAME[2],
MANUAFACTURER NAME[3],
        DEVICE TYPE NAME[0], DEVICE TYPE NAME[1], DEVICE TYPE NAME[2],
DEVICE TYPE NAME[3], '-', 0x31,
        PRODUCT_ID[0], PRODUCT_ID[1], PRODUCT_ID[2], PRODUCT_ID[3], 0x30, 0x30
        PRODUCT_SN[8], PRODUCT_SN[9], PRODUCT_SN[10], PRODUCT_SN[11]};
adv rsp len = sizeof( adv rsp data);
printf("adv rsp len is [%d]\n", adv rsp len);
for (int i = 0; i < adv rsp len; i++)
{
adv_rsp_data[i] = _adv_rsp_data[i];
}
adv rsp data[adv rsp len] = '\0';
}
//已注册,发送已注册常态广播
else
{
printf("function:[%s],device has been registered\n", FUNCTION );
/* 当蓝牙断开连接时,为了保持设备能够被重连,或者通过 H5 连接设备,需要发送常态广播。
广播,
蓝牙响应数据 (adv_rsp_data) 和广播内容 (adv_data) 厂家自定义即可。
参考代码如下: //AAAABBBB, 由产品品牌名与设备名称组成, 伙伴自定义。*/
unsigned char adv rsp data[] = {
0x18, 0x09,
'H', 'I', '-',
        MANUAFACTURER NAME[0], MANUAFACTURER NAME[1], MANUAFACTURER NAME[2],
MANUAFACTURER NAME[3],
        DEVICE TYPE NAME[0], DEVICE TYPE NAME[1], DEVICE TYPE NAME[2],
DEVICE TYPE NAME[3], '-', 0x31,
        PRODUCT ID[0], PRODUCT ID[1], PRODUCT ID[2], PRODUCT ID[3], 0x30, 0x30,
PRODUCT SN[8], PRODUCT SN[9], PRODUCT SN[10], PRODUCT SN[11]};
  adv_rsp_len = sizeof(_adv_rsp_data);
printf("adv rsp len is [%d]\n", adv rsp len);
for (int i = 0; i < adv_rsp_len; i++)</pre>
{
adv rsp data[i] = adv rsp data[i];
```

```
}
adv rsp data[adv rsp len] = '\0';
}
BLE AdvInfo advInfo;
advInfo.advPara = &g advPara;
BLE AdvData g advData = {
.advData = adv data,
.advDataLen = sizeof(adv_data),
.rspData = adv_rsp_data,
.rspDataLen = adv rsp len,
};
advInfo.advData = &g advData;
BLE InitPara initPara;
BLE ConfPara isBlePair;
isBlePair.isBlePair = 0;
initPara.confPara = &isBlePair;
initPara.gattList = NULL;
initPara.advInfo = &advInfo;
//如果已经 init 过了,则只需要 update 就行
if (is ble init done)
{
int ret = BLE_CfgNetAdvUpdate(&advInfo);
if (ret != 0)
{
printf("function=[%s] error,line=[%d],update advertise error\n",
__FUNCTION_, __LINE__);
return ret;
}
}
else
{
int ret = BLE_CfgNetInit(&initPara, &g_BleCfgNetCb);
if (ret != 0)
{
printf("function=[%s] error,line=[%d],ble init advertise error\n",
__FUNCTION_, __LINE__);
return ret;
}
is_ble_init_done = 1;
}
(void)BLE CfgNetAdvCtrl(BLE ADV FOREVER START FLAG);
//如果此时有发送靠近、碰一碰广播,需要停止 task
AdvTimeCtrl *advCtrl = &g advCtrl;
if (g_advCtrl.advTaskHandle != NULL)
{
HILINK BT DeleteTask(g advCtrl.advTaskHandle, BLE ADV TIME CTRL TASK);
```

```
g advCtrl.advTaskHandle = NULL;
}
}
void ble adv nearby()
{
BLE ConfPara isBlePair;
isBlePair.isBlePair = 0;
BLE InitPara initPara;
BLE AdvInfo advInfo;
memset(&isBlePair, 0x00, sizeof(BLE ConfPara));
memset(&initPara, 0x00, sizeof(BLE InitPara));
  memset(&advInfo, 0x00, sizeof(BLE AdvInfo));
initPara.confPara = &isBlePair;
initPara.advInfo = NULL;
advInfo.advPara = NULL;
advInfo.advData = NULL;
//如果已经 init 过了,则只需要 update 就行
if (is ble init done)
{
BLE SetAdvType(BLE_ADV_DEFAULT);
int ret = BLE CfgNetAdvUpdate(&advInfo);
if (ret != 0)
{
printf("function=[%s] error,line=[%d],update advertise error\n",
__FUNCTION_, __LINE );
return ret;
}
}
else
{
/* BLE 配网资源申请: BLE 协议栈启动、配网回调函数挂载*/
BLE_SetAdvType(BLE_ADV_DEFAULT);
int ret = BLE_CfgNetInit(&initPara, &g_BleCfgNetCb);
if (ret != 0)
{
printf("function=[%s] error,line=[%d],ble init advertise error\n",
FUNCTION , LINE );
return ret;
}
is ble init done = 1;
}
(void)BLE_CfgNetAdvCtrl(BLE_ADV_60);
AdvTimeCtrl *advCtrl = &g advCtrl;
if (g_advCtrl.advTaskHandle != NULL)
{
HILINK BT DeleteTask(g advCtrl.advTaskHandle, BLE ADV TIME CTRL TASK);
```

```
g advCtrl.advTaskHandle = NULL;
}
/* 秒折算成 1000 毫秒 */
advCtrl->advTime = (unsigned long) (BLE ADV 60 * 1000);
(void)HILINK BT GetTime(&advCtrl->startTime);
if (CreateAdvCtrlTask(advCtrl) != 0)
{
    printf("CreateAdvCtrlTask fail");
}
}
void main(void)
{
HILINK SetNetConfigMode(HILINK NETCONFIG OTHER);
start ble task();
HILINK SdkAttr sdkAttr = {0};
HILINK_SdkAttr *attr = HILINK_GetSdkAttr();
  memcpy(&sdkAttr, attr, sizeof(sdkAttr));
sdkAttr.deviceMainTaskStackSize = 8 * 1024;
sdkAttr.monitorTaskStackSize = 2 * 1024;
sdkAttr.otaCheckTaskStackSize = 6 * 1024;
sdkAttr.otaUpdateTaskStackSize = 6 * 1024;
HILINK SetSdkAttr(sdkAttr);
HILINK Main();
}
```

# 3.3.4 开发设备功能

本节介绍如何开发设备控制功能,需要开发者实现 hilink\_device.c 中的 hilink\_put\_char\_state 和 hilink\_get\_char\_state 两个函数,并结合 SDK 提供的接口 hilink\_report\_char\_state 开发设备控制和状态上报功能。

| 函数名称                         | 是否需要<br>开发者实<br>现 | 说明                                                        |
|------------------------------|-------------------|-----------------------------------------------------------|
| hilink_put_char<br>_state    | 是                 | 云端下发控制指令后,会通过 SDK 调用到这个函数。伙伴需要再对服务进行识别、分发和处理。             |
| hilink_get_char_<br>state    | 是                 | 云端通过 HiLink SDK 获取设备状态信息,或者<br>HiLink SDK 主动调用接口获取设备状态信息。 |
| hilink_report_ch<br>ar_state | 否                 | HiLink SDK 报文上报接口,用于上报设备状态信息。根据设备功能,按需调用。                 |

表3-14 设备控制相关函数

图3-3 手机和模组交互关系图

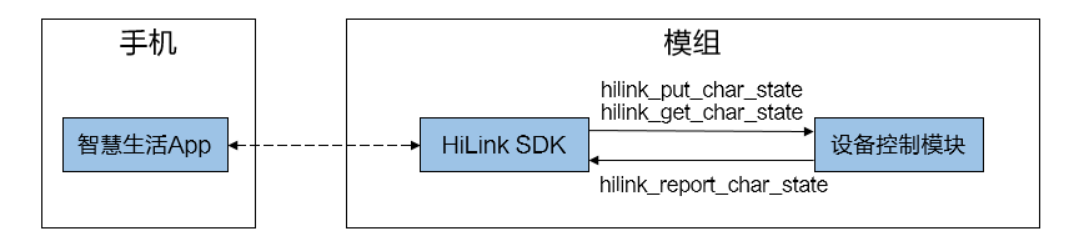

步骤1 根据 profile 文件中定义,开发设备控制和状态查询功能。

profile 定义了设备支持的服务,以及服务支持的控制、查询、上报等操作。设备功能 开发必须按照 profile 分别实现对应的功能。

以开关的控制(handle\_put\_switch)和查询(handle\_get\_switch)的功能实现为例:

```
// 设备状态定义
typedef struct{
unsigned int switch on;
unsigned int faltDetection code;
unsigned int faltDetection_status;
} t device info;
// 分配一个对象记录设备状态
static t device info g device info = {0};
// 处理从 hilink put char state 传递过来的信息
int handle_put_switch(const char* svc_id, const char* payload, unsigned int len
{
void* pJson = hilink json parse(payload);
if (pJson == NULL) {
printf("JSON parse failed in PUT cmd: ID-%s \r\n", svc_id);
return INVALID PACKET;
}
bool on;
bool* on p = NULL;
if (hilink json get number value(pJson, "on", &on) == 0 &&
(on == 0 || on == 1)) {
on p = \&on;
}
g device info.switch on = *on p;
if (pJson != NULL) {
hilink_json_delete(pJson);
}
printf("handle func:%s, sid:%s \r\n", FUNCTION , svc id);
return M2M NO ERROR;
}
// 处理从 hilink get char state 传递过来的信息
int handle_get_switch(const char* svc_id, const char* in, unsigned int in_len,
char** out, unsigned int* out len)
{
bool on = g_device_info.switch_on;
```

#### 步骤2 注册服务处理信息。

设备开发时,需要根据"hilink\_put\_char\_state"函数和"hilink\_get\_char\_state"函数下发的服务 ID,分发指令信息到不同的函数处理。示例代码如下:

```
// 服务处理函数定义
typedef int (*handle_put_func) (const char* svc_id, const char* payload, unsigned
int len);
typedef int (*handle get func) (const char* svc id, const char* in, unsigned int
in len, char** out, unsigned int* out len);
// 服务注册信息定义
typedef struct{
// service id
char* sid;
// handle hilink_put_char_state cmd function
handle put func putFunc;
// handle hilink get char state cmd function
handle get func getFunc;
} HANDLE SVC INFO;
//不支持 hilink put char state 时,默认实现
int not_support_put(const char* svc_id, const char* payload, unsigned int len)
{
printf("sid:%s NOT SUPPORT PUT function \r\n", svc id);
return 0;
}
// 服务处理信息注册
HANDLE SVC INFO g device profile[] = {
{"switch", handle put switch, handle get switch},
// 故障不支持 hilink put char state,配置 not support put
{"faultDetection", not support put, handle get faultDetection},
};
// 服务总数量
```

int g\_device\_profile\_count = sizeof(g\_device\_profile) / sizeof(HANDLE\_SVC\_INFO);

#### 步骤3 分发服务。

增加服务分发处理函数 "handle\_put\_cmd"、"handle\_get\_cmd" 以及 "fast\_report"。

- "handle\_put\_cmd"和 "handle\_get\_cmd"分别用于分发 "hilink\_put\_char\_state"
   和 "hilink\_get\_char\_state" 传递的指令。
- "fast\_report"用于快速上报设备状态信息。

示例代码如下:

```
// 辅助函数, 用于查找服务注册信息
static HANDLE SVC INFO* find handle(const char* svc id)
{
for(int i = 0; i < g device profile count; i++) {</pre>
HANDLE SVC INFO handle = g device profile[i];
if(strcmp(handle.sid, svc id) == 0) {
return &g device profile[i];
}
}
return NULL;
}
// 分发设备控制指令
int handle put cmd(const char* svc id, const char* payload, unsigned intlen)
{
HANDLE SVC INFO* handle = find handle(svc id);
if(handle == NULL) {
printf("no service to handle put cmd : %s \r\n", svc_id);
return INVALID PACKET;
}
handle put func function = handle->putFunc;
if(function == NULL) {
printf("put function is null for %s \r\n", svc_id);
return INVALID PACKET;
}
return function(svc id, payload, len);
}
// 分发服务查询直连
int handle get cmd(const char* svc id, const char* in, unsigned int in len, char
out, unsigned int* out len)
{
HANDLE SVC INFO* handle = find handle(svc id);
if(handle == NULL) {
printf("no service to handle get cmd : %s \r\n", svc id);
return INVALID PACKET;
}
handle get func function = handle->getFunc;
if(function == NULL) {
printf("get function is null for %s \r\n", svc id);
return INVALID_PACKET;
}
return function(svc id, in, in len, out,out len);
}
// 快速上报函数,用于上报服务状态信息
int fast report(const char* svc id, int task id)
{
const char* payload = NULL;
int len;
int err = handle get cmd(svc id, NULL, 0, &payload, &len);
if(err != M2M NO ERROR) {
printf("get msg from %s failed \r\n", svc_id);
return err;
}
err = hilink report_char_state(svc_id, payload, len, task_id);
printf("report %s result is %d \r\n", svc id, err);
return err;
```

----- // // --// 以下两个函数在 hilink device.c 中 // // ----- // int hilink put char state(const char\* svc id, const char\* payload, unsigned int len) { int err = M2M NO ERROR; if(svc id == NULL) { hilink error("empty service ID in PUT cmd"); return M2M SVC RPT CREATE PAYLOAD ERR; } if (payload == NULL) { hilink error("empty payload in PUT cmd"); return M2M SVC RPT CREATE PAYLOAD ERR; } hilink debug("start handle PUT cmd: ID-%s", svc id); err = handle put cmd(svc id, payload, len); hilink\_debug("handle PUT cmd end: ID-%s, ret-%d", svc\_id, err); return err; } int hilink get char state (const char\* svc id, const char\* in, unsigned int in\_len, char\*\* out, unsigned int\* out\_len) { int err = M2M NO ERROR; if(svc id == NULL){ hilink error("empty service ID in GET cmd"); return M2M SVC RPT CREATE PAYLOAD ERR; } hilink info("start process GET cmd: ID - %s", svc id); err = handle\_get\_cmd(svc\_id, in, in\_len, out, out\_len); hilink debug("end process GET cmd: ID - %s, ret - %d", svc id, err); return err; }

----结束

# 3.4 编译固件

步骤1 进入工程根目录,执行"hb set"、".",并选择需要构建的产品。

#### 图3-4 构建设置示例

```
www.unitedocology.com/second comparison with the second comparison with the second comparison wi
```

**步骤 2** 在工程根目录,执行"hb build -f"命令进行版本构建。在版本最终发布时,执行"hb build -f -b release"命令进行发布版本构建。即发布 release 版本。

出现"xxxx build success"字样,则证明构建成功。

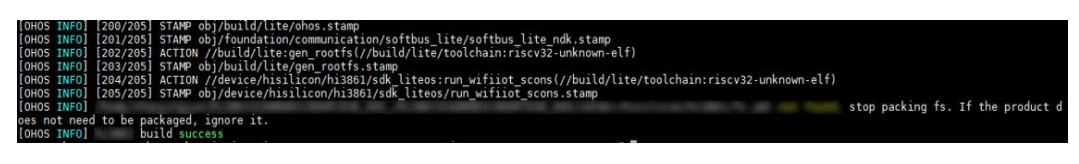

----结束

# 3.5 烧录固件

步骤1 从模组商处获取串口驱动和烧录工具。

#### 🛄 说明

#### 不同芯片使用的驱动和烧录工具均不同,建议联系模组商获取支撑。

- 步骤2 按照模组商提供的指导文档安装驱动。
- 步骤3 使用烧录工具烧写固件到模组上。

----结束

# **4** <sub>功能验证</sub>

- 4.1 预置激活码
- 4.2 测试配网和设备控制

# 4.1 预置激活码

#### 🛄 说明

激活码是设备合法性认证的唯一标识,需要保持一机一码。认证成功后,调测激活码会自动转为 商用激活码,无需重新申请。

设备中预置正确的激活码是认证成功的必要条件。

步骤1 申请激活码。

参考设备授权申请激活码。调测阶段申请和使用调测激活码; 商用阶段申请和使用商 用激活码。在产品认证通过之后,调测激活码会自动更新为商用激活码,无需重新预 置激活码。

步骤 2 预置激活码一般有两种方法,一种是通过 AT 指令写入,另外一种是使用版本烧录工 具烧写。不同模组商提供的写入方式不同,需要和模组商确认如何进行激活码预置。

#### 须知

如果采用烧录工具烧写激活码,需要首先把激活码转换成可以烧录的文件。同时,需要提前与模组商确认烧录的位置和长度,以免覆盖到其他信息。

激活码是设备的信任凭据,伴随整个设备的生命周期,不能被任意擦写。OTA 升级和恢复出厂设置时都不能覆盖激活码区域。

----结束

# 4.2 测试配网和设备控制

## 4.2.1 配置调测环境

**步骤**1 配置调测设备。Device Partner 平台, "产品开发 > 集成开发 > 管理调测设备",添加调测设备的 SN 号。

#### 🛄 说明

- 添加调测设备的 SN 号,区分大小写。
- 添加了 SN 号所对应的调测设备,才能使用调测激活码对该设备进行配网和功能调测。

#### 步骤2 配置测试帐号。

• 方式一:申请测试权限。

#### 须知

申请权限操作仅对当前帐号生效,不会对团队的其他帐号生效。申请权限的华为帐 号,必须与手机调测使用的华为帐号保持一致。

- a. 登录 Device Partner 平台,进入管理中心。
- b. 选择"帐号管理 > 基本资料",单击右上角的"申请测试权限"。
- c. 单击"立刻申请测试权限"申请测试权限。

#### 图4-1 申请测试权限

|   | 产品白科               | 基本資料 > 伸進制約50項                        |
|---|--------------------|---------------------------------------|
|   | 设备维修               |                                       |
|   | 安全公告与补丁            |                                       |
| C | 数据中心 ^             |                                       |
|   | 整体質板               |                                       |
|   | 设备在网               |                                       |
|   | 设备使用               |                                       |
|   | 用户分析               |                                       |
|   | 质量分析               |                                       |
|   | 愈见反馈               |                                       |
| Ŷ | 方窗中心 ^             | 尚未申请测试权限                              |
|   | 模组认证               | 冬申请那就反原辰,在华为应用市场下载"筲鳌主采App",即可进行产品题试。 |
|   | 方室上架               |                                       |
| Ş | 増重股外へ              |                                       |
|   | 场频联动               |                                       |
| a | HUAWEI HICar产品开发   |                                       |
| æ | 测试服务 ^             |                                       |
|   | 测试管理               |                                       |
|   | <del>秋石</del> 堂理 へ |                                       |
|   | 基本资料               |                                       |
|   | 云对接配置              |                                       |
|   |                    |                                       |

- 方式二:下载智慧生活 App Debug 版本。
  - a. 登录华为智能硬件合作伙伴平台,单击右上角的"管理中心"。
  - b. 进入"产品开发 > 集成开发"页面,下载智慧生活 App Debug 版本。通过手 机浏览器扫描二维码,或者在手机浏览器中输入链接地址下载即可。

图4-2 智慧生活 App 下载方式

|                                            | ⊘ 产晶定义                                  | ⊘ 交互设计                      | ● 集成开发                                                           | し 自務試                                                                                                    |      |      |
|--------------------------------------------|-----------------------------------------|-----------------------------|------------------------------------------------------------------|----------------------------------------------------------------------------------------------------|------|------|
| <b>集成开发</b> 获取思需要的SDK,获取思需要的SDK以及指导文档。步    | 彊:1.获取SDK>2.开发>3.调测                     |                             |                                                                  |                                                                                                    |      |      |
|                                            | HarmonyOS Connect<br>  芯片型号:   接口共型: 邮票 | 记   RAM (Kbytes) : 352   機能 | 民寸 (mm) : 18*20*2.9                                              |                                                                                                    | 查查洋情 | 皆闻购买 |
| 开发工具                                       |                                         |                             |                                                                  |                                                                                                    |      |      |
| HUAWEI DevEco Device Tool<br>描导文档 パ 工具下数 パ |                                         |                             | <b>刻试工具</b><br>方法一:您可申请 <b>申请到试权限</b> ,在华<br>方法二:下骶Debug版本的"智慧生活 | 为应用市场下载"智慧生活App"。<br>[App 7] <sup>11</sup> <sup>11</sup> <sup>11</sup> <sup>11</sup> <sup>11</sup> <sup>11</sup> <sup>11</sup> <sup>11</sup> <sup>11</sup> <sup>11</sup> |      |      |

----结束

# 4.2.2 测试设备配网与设备控制功能

步骤1 打开智慧生活 App,点击右上角 "+",选择"添加设备",智慧生活 App 会扫描附近 所有处于待配网状态的设备。

图4-3 智慧生活 App 首界面

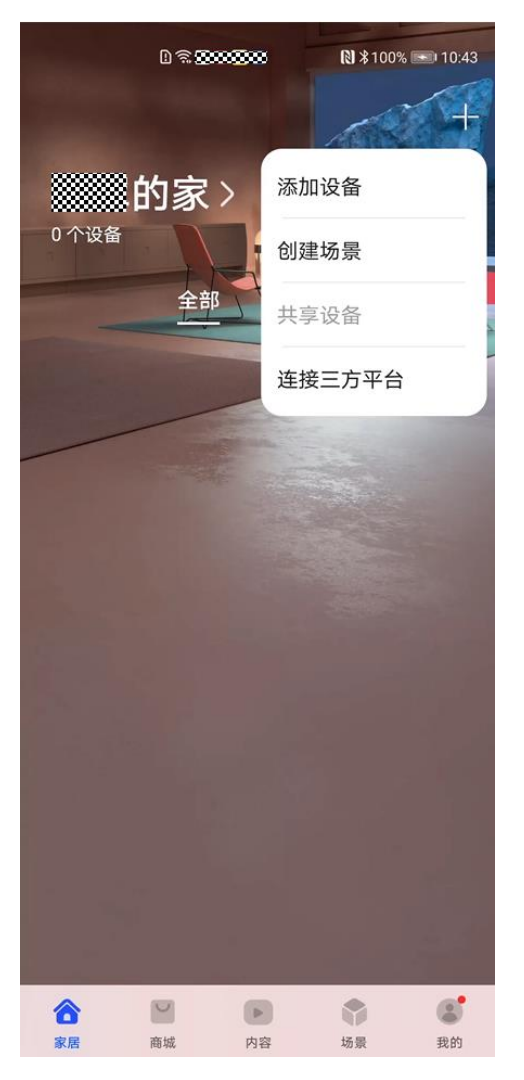

步骤2 选择需要配网的设备,点击"连接"开始配网。

- 步骤3 配网成功后,设置设备位置信息(如卧室、阳台等)。
- 步骤4 打开设备卡片,进入设备控制界面。

设备控制界面为交互设计环节部署的H5界面,展示了设备状态和功能控制服务等。

#### 🛄 说明

- 调测阶段,因为产品还没有提交认证,所以会有警告窗口,点击"继续"即可。
- 步骤5 点击设备控制按钮,如开关等,设备侧会收到相关指令。

#### ----结束

### 4.2.3 添加设备失败问题分析

本节对添加设备过程进行拆解和说明,帮助伙伴了解添加设备的主要过程,以达成快速对问题定位定界的目的。

从执行顺序上看,添加设备过程依次经历以下三个过程阶段。

| 表4-1  | 添加设备过程介绍 |
|-------|----------|
| 127-1 |          |

| 阶<br>段 | 作用                           | 开始标志                                                                  | 结束标<br>志                                                                                                    | 成功日志                                                    | 失败日志                                                           |
|--------|------------------------------|-----------------------------------------------------------------------|----------------------------------------------------------------------------------------------------|---------------------------------------------------------|----------------------------------------------------------------|
| 配网阶段   | 设备连接到 Wi-Fi<br>热点,具备联网能<br>力 | wait STA join<br>AP                                                   | connect<br>success                                                                                             | -                                                       | -                                                              |
| 认证阶段   | 联网认证设备合法<br>性,校验激活码和<br>设备信息 | INFO<br>[KitFramewor<br>k]: Device is<br>in<br>initialization<br>mode | [KitFra<br>mework<br>]:<br>Respons<br>e kit<br>authenti<br>cation<br>status<br>by<br>executin<br>g<br>callback | INFO<br>[KitFramewo<br>rk]: Active<br>symbol<br>succeed | 搜索关键字<br>"ERROR<br>[KitFramework<br>]:"                        |
| 注册阶段   | 注册设备信息,建<br>立设备和帐号的关<br>联关系  | set dev status<br>[2]                                                 | set dev<br>status<br>[4]                                                                                       | set dev status<br>[4]                                   | 未打印"set<br>dev status<br>[4]",或者打<br>印"set dev<br>status [6]"。 |

#### 🛄 说明

认证阶段日志信息较多,搜索关键字"INFO [KitFramework]:"可以查看认证的过程。

- 如果设备认证成功,会打印 "INFO [KitFramework]: Active symbol succeed"日志。
- 如果设备认证失败,将不会打印 "INFO [KitFramework]: Active symbol succeed"日志,需要 搜索 "ERROR [KitFramework]:"查看错误信息。

# **5** <sub>附录</sub>

#### 图5-1 产品创建时需要填写的产品基本信息

#### 表5-1 产品创建时需要填写的产品基本信息说明

| 参数            | API 接口                 | 说明和要求                                                                                                    |
|---------------|------------------------|----------------------------------------------------------------------------------------------------|
| 产品名称<br>(传播名) | GetMarketNa<br>me()    | 最大 32 字符。<br>用户可见, Kit Framework 认证关键项。                                                                           |
| 品牌            | -                      | -                                                                                                    |
| 品牌英文名         | GetBrand()             | 最大 32 字符。<br>Kit Framework 认证关键项,和单品激活码强关联。                                                                       |
| 产品系列          | GetProductSer<br>ies() | 最大 32 字符。<br>用以对不同类型产品进行分类管理。Kit Framework 认<br>证关键项。                                                             |
| 产品型号          | GetProductMo<br>del()  | 最大 32 字符。<br>设备关键信息之一,用以标识设备的类型,用户可<br>见,通常打印在设备铭牌上,用以区分不同产品。该<br>值也是进行 HarmonyOS Connect 认证所需的关键数<br>据,需要采用英文描述。 |

| 参数 | API 接口 | 说明和要求                |            |
|----|--------|----------------------|------------|
|    |        | Kit Framework 认证关键项, | 和单品激活码强关联。 |

#### 图5-2 产品预约认证时填写的信息

| 软件版本号            | 硬件设备版本号                                                                                                    |
|------------------|----------------------------------------------------------------------------------------------------|
| ing with product |                                                                                                    |
| 系统API Level      | 版本id                                                                                                    |
| -                | the second second second second second second second second second second second second second second second s |
| 安全补丁级别           | 版本Hash                                                                                                    |
| -                | 1                                                                                                    |

| 参数              | 对应 API                    | 说明                                                                                                    |
|-----------------|---------------------------|----------------------------------------------------------------------------------------------------|
| 软件版本号           | GetDisplayVer<br>sion()   | 最多 64 字符。<br>厂商定义填写内容。注意是整个系统的软件版本号而<br>非 HarmonyOS 版本号。                                                                                                    |
| 硬件设备版<br>本号     | GetHardware<br>Model()    | 最大 32 字符。<br>厂商定义填写内容。                                                                                                    |
| 系统 API<br>Level | GetSdkApiVer<br>sion()    | 设备当前版本 API 级别,一般是整数,仅有生态的系统使用。<br>版本预置值,不需要修改。                                                                                                    |
| 版本 ID           | GetVersionId()            | 最大 127 字符。<br>由多个字段拼接而成: \$(设备类型) + '/' + \$(公司英文<br>名简称) + '/' + \$(品牌英文名称) + '/' + \$(产品系列英文<br>名称) + '/' + \$(操作系统及版本号) + '/' + \$(型号) + '/'<br>+ \$(内部软件子型号) + '/' + \$(系统软件 API level) + '/'<br>+ \$(差异版本号) + '/' + \$(构建类型) 在所有厂家的所<br>有设备范围中,可以唯一标识版本。 |
| 安全补丁级<br>别      | GetSecurityPat<br>chTag() | 最多 64 字符。<br>标识当前 OS 的安全补丁级别。按实际情况填写,例<br>如 2020-12-01。                                                                                                    |
| 版本 Hash         | GetBuildRoot<br>Hash()    | 默认为空即可。对应代码中填入空串("")即可。                                                                                                    |

#### 表5-2 产品预约认证时填写的信息说明

#### 🛄 说明

Device Partner 平台认证预约界面填写的这些字段,需要与设备 OpenHarmony 固件包保持一致 (可通过接口查询)。Device Partner 平台填写的会上传到设备云端,作为基线。

产品提交认证后, Kit Framework 测试用例中会将设备云端的与设备端的参数进行对比,如果完全一致,则通过测试;否则无法通过认证。

# 6参考

- 华为智能硬件合作伙伴 > 原子化服务开发
- 华为智能硬件合作伙伴 > 常见问题